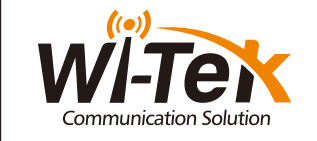

ndustrial Cloud Managed Swi

| ξ |                | Z      |
|---|----------------|--------|
| ξ | WI-Tex OS      | ) (ME  |
| Ę | PO 50 90100    |        |
| Ę | Part C         | 3      |
| Ę | 2 V 66P        |        |
| Ę |                | 2      |
| Ę |                | 4      |
| Ş |                |        |
| Ş |                |        |
| Ş |                | 5      |
| Ş |                | 2      |
| Ş |                | -      |
| 3 | , -            | 200    |
| Ş |                |        |
| Ş |                |        |
| Š |                |        |
| Ś |                | SIIIII |
| Ś | WI-POMS310GF-I | 3//    |
| ٤ |                | DY     |

WI-PCMS306GF-I | WI-PCMS310GF-I | WI-PCMS312GF-BT-I

www.wireless-tek.com

| 1. Packin                    | g Content                      |                | For WI–PCM<br>• Front panel                                                                     | S310GF-                          |                                                           |
|------------------------------|--------------------------------|----------------|-------------------------------------------------------------------------------------------------|----------------------------------|-----------------------------------------------------------|
|                              |                                |                | 306GF-I<br>LED Indicators<br>DIP Switch<br>4*Gigabit PoE+ Ports<br>2*1000Mbps SFP Slots         | L<br>D<br>8<br>2<br>• Back panel | ED Indicators<br>IP Switch<br>*Gigabit PoE<br>*1000Mbps S |
| Industrial Switch x 1        |                                |                | Console<br>Relay<br>48–57V DC Power1 Supply Input<br>48–57V DC Power2 Supply Input<br>Grounding | C<br>R<br>4<br>4<br>G            | onsole<br>elay<br>8–57V DC Pc<br>8–57V DC Pc<br>rounding  |
| Quick Installation Guide x 1 | RJ–45 to Serial Port Cable x 1 | WI-PCMS306GF-I | DIP Switch Description                                                                          | WI-PCMS310GF-                    | I DIP Switch De                                           |
|                              |                                | Fast Ring      | One-key enable fast ring function, support fast network self-healing                            | Fast Ring                        | One-I                                                     |
|                              |                                | SCP            | Enable storm suppression to improve network reliability                                         | SCP                              | Enabl                                                     |
|                              | হলী                            | LED Indicator  | Description                                                                                     | LED Indicator                    | Descr                                                     |
|                              |                                | PWR            | Off: The switch is powered on<br>Off: The switch is powered off or power supply is abnormal     | PWR                              | Off: T                                                    |
|                              |                                | SYS            | Off: The switch works properly Off: The switch works improperly Off: Dec pot working            | SYS                              | Off: T                                                    |
| Phoenix T                    | erminal x 1                    | PoE            | On: PoE working                                                                                 | PoE                              | On: P                                                     |
| Phoenix Terminal x 1         |                                | Link           | On: Port connected<br>Blinking: Data transmission<br>Off: Port disconnected                     | Link                             | On: Po<br>Blinki<br>Off: P                                |

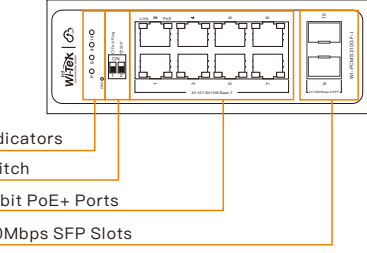

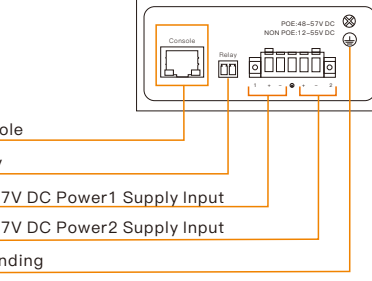

| One-key enable fast ring function, support fast network self-healing                       |
|--------------------------------------------------------------------------------------------|
| Enable storm suppression to improve network reliability                                    |
| Description                                                                                |
| On: The switch is powered on<br>Off: The switch is powered off or power supply is abnormal |
| Blinking: The switch works properly<br>Off: The switch works improperly                    |
| Off: PoE not working<br>On: PoE working                                                    |
| On: Port connected<br>Blinking: Data transmission<br>Off: Port disconnected                |

# For WI-PCMS312GF-BT-I

Front panel

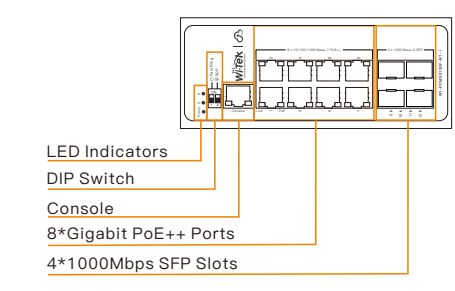

## Back panel

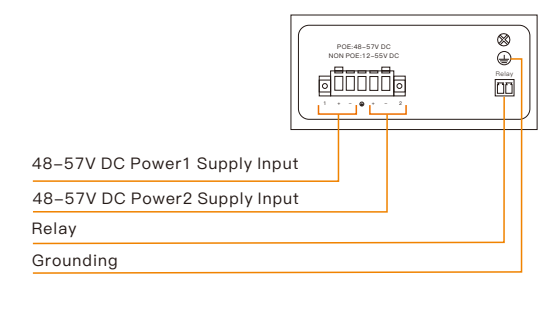

| Ring      | One-key enable fast ring function, support fast network self-healing                       |
|-----------|--------------------------------------------------------------------------------------------|
|           | Enable storm suppression to improve network reliability                                    |
| Indicator | Description                                                                                |
| 1         | On: The switch is powered on<br>Off: The switch is powered off or power supply is abnormal |
|           | Blinking: The switch works properly<br>Off: The switch works improperly                    |
|           | Off: PoE not working<br>On: PoE working                                                    |
|           | On: Port connected<br>Blinking: Data transmission<br>Off: Port disconnected                |
|           |                                                                                            |

# 3.DIN-rail Installation

# Please follow the steps below.

![](_page_0_Picture_19.jpeg)

# 4.DC Power Cable Connection

![](_page_0_Picture_21.jpeg)

This switch can work with 48~57V DC power, the DC power connection processes are as follows.

Before installation, ensure the device is disconnected from the power supply.

· Connect one end of the protective grounding cable to the grounding screw on the side panel of the device, and the other end is well grounded nearby.

 Connect the positive and negative wires of DC power separately to the "+" and "-" power terminal of 48~57V power 1 or 48~57V power 2 on the switch as following figure, using a screwdriver to screw stably.

 The redundant power can be connected with the DC power so that one power supply can still work in case the other one fails.

 Turn on the DC power, and check if the power supply indicator of power 1 or power 2 turns on, which means the main power (Power 1) or backup power (Power 2) is connected correctly.

# 5.Login WEB UI

# Log in to the switch locally

Let the Switch obtain an IP address and then check the DHCP server to see which IP address was assigned.

The Switch is set to DHCP by default, so it will try to obtain an IP address automatically If that fails, then it will use the default fallback IP address, 192.168.0.1

To log in, follow these steps:

WI-Tek · ----I Depart Spream accord (second

# • Use the console cable to access the switch

Connection Diagram:

Industrial Cloud Managed Switch

![](_page_0_Picture_38.jpeg)

1. Launch your web browser. you type the appropriate IP address in the address bar 2. The login screen will appear. The default username and password are both admin

![](_page_0_Picture_41.jpeg)

![](_page_0_Picture_43.jpeg)

Step 1 Download a PuTTY software Step 2 Use the Console cable to connect the computer and the switch as shown in the above figure

Step 3 Set the comport number of the Console line and the baud rate of the switch in the software (steps as shown in the figure below).

Step 2 is your computer recognizes the COM number of the Console line Step 3 is the baud rate of the exchange (the baud rate of the switch is 9600)

![](_page_0_Picture_47.jpeg)

### - □ ×

![](_page_0_Picture_55.jpeg)

# • Use Telnet to log in to the CLI mode of the switch

### Connection Diagram:

Industrial Cloud Managed Switch ------ Ethernet Cable

Step 1 Configure the IP address of the computer and the IP address of the same segment s the switch

Step 2 Open the cmd window of the computer

Step 3 Enter Telnet followed by the management IP address of the switch (for example, if the management IP address of the switch is 192.168.0.1, enter Telnet 192.168.0.1)

### Telnet 192.168.20.135

![](_page_0_Picture_63.jpeg)

ote: If the switch device is not connected to the cloud platform, the management account passwo

The account is admin, and the password is the WEB password you set when creating the project.

### Cloud login switch configuration

## 1.Log in to the cloud management interface

(No account, you need to register an account to log in, The URL is: http://cloud2. wireless-tek.com)

> nne typercadeliciere jau 771 lidd 2014251 7899 Mendowc. 🎕 🖲 🏚 🧰 🖬 🛔 😄 app-gatewaysilieless-tek.com/witek-auth/sauth/sauth/sigh-spons

![](_page_0_Picture_70.jpeg)

# 2.Enter the cloud binding switch

(explain:The switch must be connected to the Internet to bind successfully)

|       | ALINTS          | ( et | BACK SELE       | CT NETWORK >     |                | \$ 2950878220            | lqq.com > 🗢 ti         | est anour         |
|-------|-----------------|------|-----------------|------------------|----------------|--------------------------|------------------------|-------------------|
| 5     | Tannel          |      |                 |                  |                |                          |                        |                   |
|       | Data<br>aveight |      | 3<br>ADD DEVICE | BELETE DEWICE    | RESET NACTORN  | AESOCT UPO               | senai, heart           | una state O       |
| Deves | 1 .             |      |                 |                  |                |                          |                        |                   |
| 回     | #               |      | Stone           | Ser.M            | Moto           | , themate                | Nette                  | unates            |
| •     | MESH            |      | 🔮 Orden         | SN55668882899884 | WI-PCMS306GF-I | Cloud PoE Switch / Wi-CM | \$310GF_V1005P10240228 | 201-0940-09-03-46 |
| ÷.    | 41.8++++        |      |                 |                  | WI-PCMS306GF-I |                          | Records per page       | 10 - 1181         |
|       | Garme           | -    |                 |                  |                |                          |                        |                   |
| -     | Net I           |      |                 |                  |                |                          |                        |                   |

## Please enter the device serial number to bind a device to the current group, device can be off when binding.

(Explanation: The 17-digit SN code of the switch is shown on the sticker on the back of the switch as shown in the figure below)

| WITEN OS Indust                                                                                                    | rial Cloud Managed Switch                                                                   |
|----------------------------------------------------------------------------------------------------|---------------------------------------------------------------------------------------------|
| 8-port Gigabit PoE and 4-port Gigabit<br>Model: WI-PCMS312GF-BT-I<br>Input Power: DC 48-57V 10A Max<br>Output PoE Power: 802,3af/at/bt PoE<br>Default Login IP: 192.168.0.1 Userna | SFP Managed Switch<br>me/Password: admin                                                    |
| S/N:                                                                                                    | ፲<br>፲<br>፲<br>፲<br>፲<br>፲<br>፲<br>፲<br>፲<br>፲<br>፲<br>፲<br>፲<br>፲<br>፲<br>፲<br>፲<br>፲<br>፲ |
| MAC:                                                                                                    | CE FC RoHS                                                                                  |
| Manufacturer: Wireless-Tek Technology Co., L                                                                                                    | d Made in China                                                                             |

|                                                                                                    | = мс | INITORING                      | CONFIGURATION                                                                                                    | MAINTAIN                                                                | SERVICE | Φ | 81 4                                   |              | * <b>0</b>                                                                                                    |
|----------------------------------------------------------------------------------------------------|------|--------------------------------|----------------------------------------------------------------------------------------------------|-------------------------------------------------------------------------|---------|---|----------------------------------------|--------------|----------------------------------------------------------------------------------------------------|
| Aken     Aken     Aken |      | Add<br>Switch<br>Plans one for | Annual annual annua | Z<br>Sons<br>Z<br>Sons Larces<br>A dense to be cannot give<br>short day | x issx  |   | an S C<br>anan<br>Anan<br>Anan<br>Anan | P test (<br> | 1000.00<br>Loss Q<br>Los and and<br>D 1000.00<br>D 1000.00<br>D 1000.00<br>C 1000.00<br>C 1000.00 |
|                                                                                                    |      |                                | Copyright in 1993 Addition                                                                                                    | and the second last                                                     |         |   |                                        |              |                                                                                                    |

# 3. After binding, you can use the Switch in the Tunnel option in the cloud management, and then choose to use EWEB or TELNET to enter the switch

. (After entering the switch, you can configure it based on your own needs)

![](_page_0_Figure_80.jpeg)

![](_page_0_Figure_81.jpeg)

![](_page_0_Picture_82.jpeg)

# Warranty Card

| Username          |  |
|-------------------|--|
| Address           |  |
| Telephone No.     |  |
| Purchase Shop     |  |
| Purchase Address  |  |
| Product Model No. |  |
| Purchase Time     |  |
| Serial No.        |  |
| Dealer Signature  |  |

- If the product defects within three months after purchase, we will provide you with a new product of the same model.
- If the product defects within the three-year warranty period, we will provide professional maintenance service.
- Proof of purchase and a complete product serial number are required to receive any services guaranteed as part of the limited warranty.
- Any other defects that are not caused by workmanship or product quality, such as natural disasters, water damage, extreme thermal or environmental conditions, sticker damaged, warranty card loss will disqualify the product from limited warranty.

![](_page_0_Picture_89.jpeg)

![](_page_0_Picture_90.jpeg)

Technical Support Company Website Cloud Management

Wireless-Tek Technology Limited Address: Building 3, Units 1801–1807, 1812 Huaqiang Era Plaza, Tangwei Community, Fuhai Street, Bao'an District, Shenzhen Cit Guangdong Province, China. Website:www.wireless-tek.com Tel:86-0755-32811290 Email:sales@wireless-tek.com Technical Support:tech@wireless-tek.cor

![](_page_0_Picture_94.jpeg)